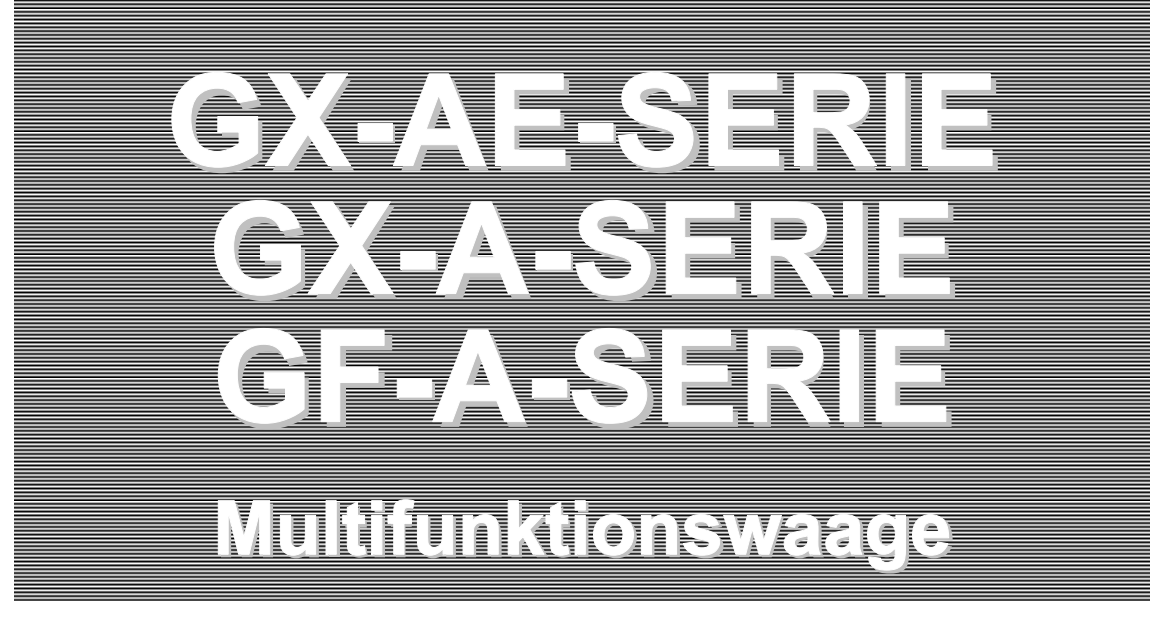

# BEDIENUNGSHANDBUCH

## ANHANG

Funktion Flow Rate Display (FRD) (Durchflussratenanzeige)

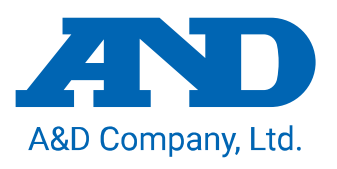

Ver 1.01 2019/10/04

1WMPD4004201

© 2019 A&D Company, Ltd. Alle Rechte vorbehalten.

Kein Teil dieser Veröffentlichung darf ohne vorherige schriftliche Genehmigung von A&D Company Ltd. in irgendeiner Weise reproduziert, übertragen, transkribiert oder übersetzt werden.

Änderungen am Inhalt dieses Handbuchs sowie den Spezifikationen des in diesem Handbuch beschriebenen Geräts ohne vorherige Ankündigung bleiben vorbehalten.

Windows, Word und Excel sind eingetragene Warenzeichen von Microsoft Corporation.

## Inhalt

| 1. Einführung                                                                    | 2  |
|----------------------------------------------------------------------------------|----|
| 1-1. Über die Funktion Flow Rate Display (FRD)                                   | 2  |
| 1-2. Durchflussraten-Berechnungsmethode                                          | 4  |
| 1-3. Beispiele zum manuellen Einstellen der Durchflussraten-Berechnungszeit (Ct) | 5  |
| 2. Verwendung der FRD-Funktion                                                   | 7  |
| 2-1. Umschalten in den Modus für die Durchflussraten-Messung                     | 8  |
| 2-2. Ändern der Durchflussrateneinheiten                                         | 8  |
| 2-3. Einstellen der Durchflussraten-Berechnungszeit (Ct)                         | 9  |
| 2-3-1. Umschalten zwischen manueller/automatischer Einstellung                   | 9  |
| 2-3-2. Manuelle Einstellung                                                      | 9  |
| 2-3-3. Automatische Einstellung                                                  | 13 |
| 2-3-4. Durchflussrate Aktualisierungs-Timing-Anzeige                             | 14 |
| 2-4. Eingeben/Einstellen der Dichte                                              | 14 |
| 2-5. Umschalten der Anzeigen                                                     | 15 |
| 3. Anwendungsbeispiel                                                            | 16 |
| 3-1. Beispiel einer Durchflussratenmessung mit Pumpe                             | 16 |
| 4. Verwendung des Vergleichs                                                     | 17 |
| 4-1. Ändern des Vergleichszielwerts                                              | 17 |
| 4-2. Beispiel für die Verwendung eines Vergleichs                                | 18 |
| 5. Verwendung des Analogspannungs-Ausgangs GXA-06                                | 20 |
| 5-1. Beispiel für die Verwendung des Analogspannungs-Ausgangs                    | 20 |
| 6. Befehle                                                                       | 22 |
| 7. Prüfen der Softwareversion der Waage                                          | 24 |
| 8. Einschränkungen für FRD                                                       | 24 |
| 9. Fragen und Antworten zu FRD                                                   | 24 |

## 1. Einführung

Dieses Handbuch enthält eine ergänzende Erklärung über die Verwendung der Funktion Flow Rate Display (Durchflussratenanzeige, FRD) der multifunktionalen Präzisionswaagen der GX-AE-/GX-A-/GF-A-Serie.

#### 1-1. Über die Funktion Flow Rate Display (FRD)

- Die Waage berechnet die Durchflussrate aus der Gewichtsänderung über die Zeit und zeigt den Wert der Durchflussrate pro Zeiteinheit auf ihrem Display an.
- Die Durchflussrate kann sowohl für das Füllen als auch für das Entleeren berechnet werden.
- Der Volumenstrom (ml) kann auch durch Einstellen der Dichte einer Messprobe berechnet werden.

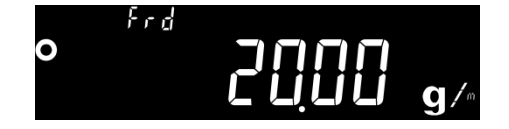

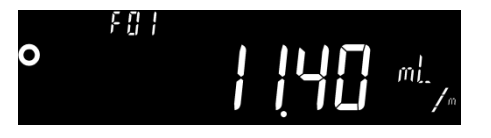

 Die Anzeige schaltet per Tastenbetrieb zwischen dem Gewichtswert und dem Durchflussratenwert um, sodass der Gesamtwert während des Einfüllens oder nach dem Einfüllen bestätigt werden kann.

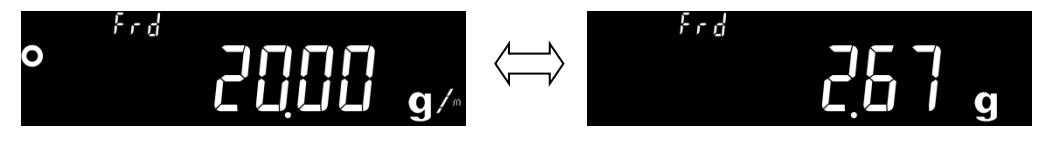

 Durch den Anschluss der Waage an einen PC und die Verwendung der WinCT-FRD-Software für Windows können die sich mit der Zeit ändernden Werte für Gewicht und Durchflussrate in Echtzeit dargestellt und auf dem PC aufgezeichnet werden.

Sie können die WinCT-FRD-Software von unserer Website herunterladen: https://www.aandd.jp/

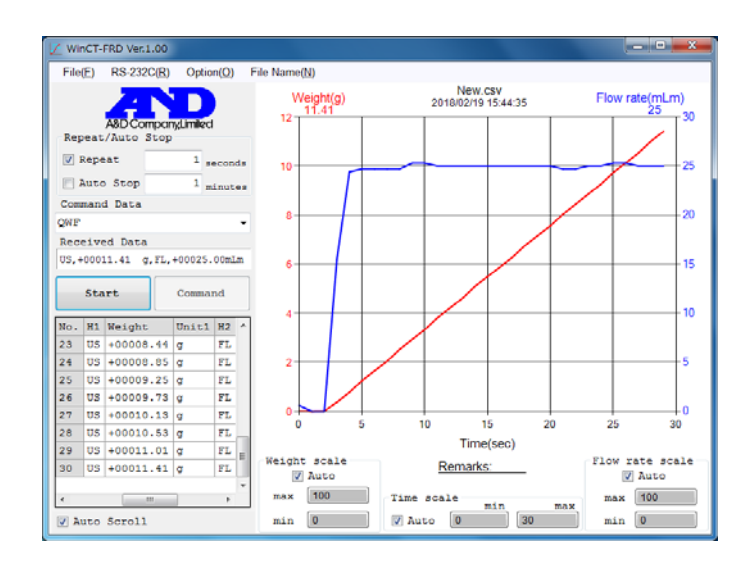

Wäge- und Durchflussdaten können gleichzeitig an ein externes Gerät ausgegeben werden.
 Dies erleichtert die Entwicklung anderer Geräte wie z. B. einer SPS beim Bau von Dosiersystemen.
 Darüber hinaus kann mithilfe des optionalen GXA-04 (Vergleichsausgang) ein Kontaktsignal übertragen werden, wenn ein Gewicht den vorgegebenen Wert erreicht.

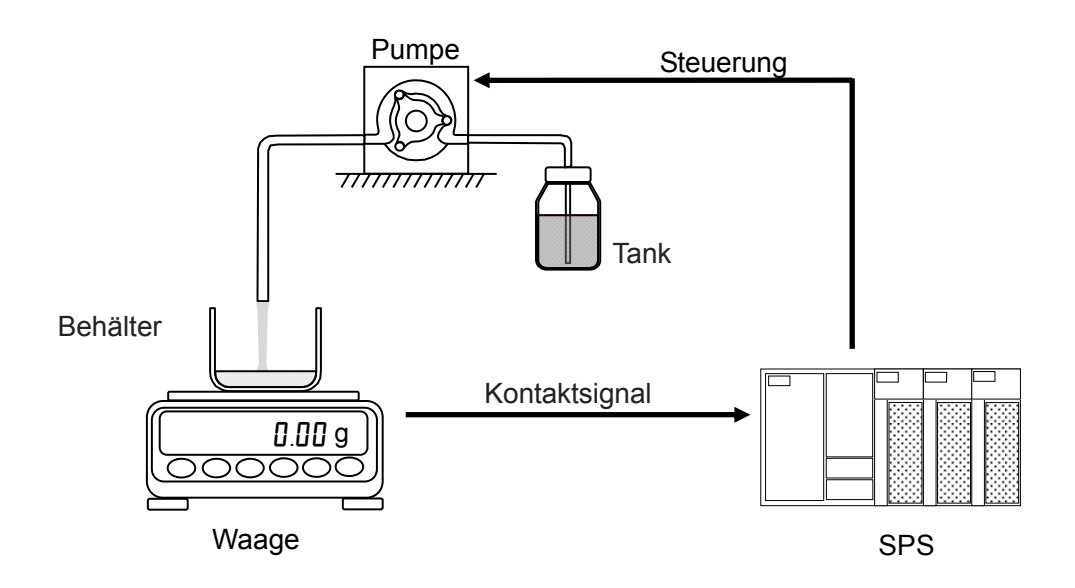

#### 1-2. Durchflussraten-Berechnungsmethode

Die Durchflussrate wird anhand der folgenden Formel berechnet.

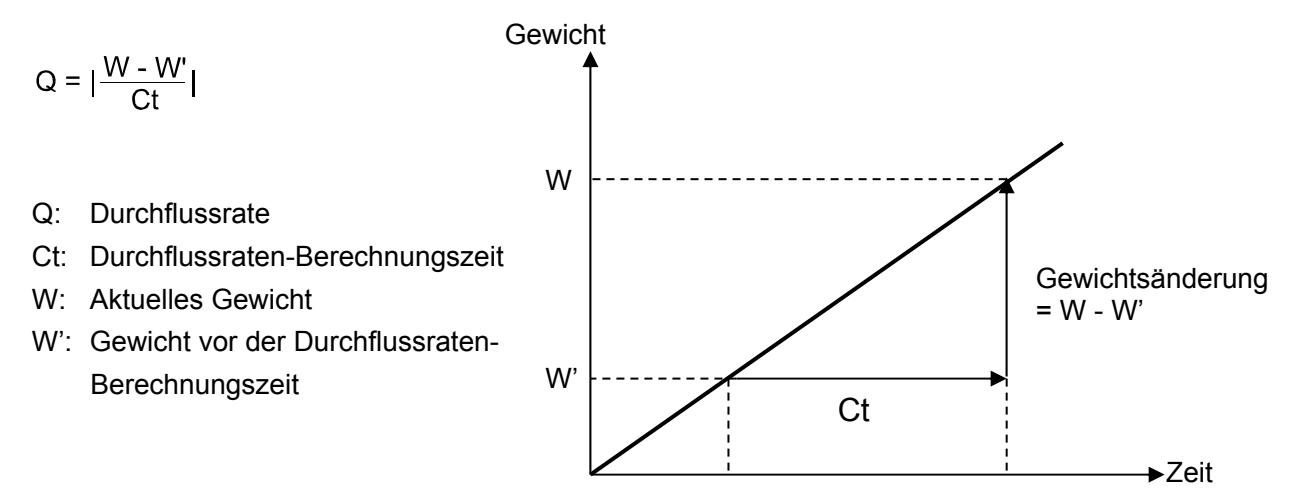

Die FRD-Funktion speichert die Wägedaten in der Waage und berechnet die Durchflussrate.

- Durch Ausschalten der Stromversorgung oder Drücken der <u>RE-ZERO</u>-Taste (Auf Null zurücksetzen) werden die gespeicherten Wägedaten initialisiert. Nach dem Initialisieren der Wägedaten oder dem Umschalten aus dem anderen Modus in den Durchflussraten-Messmodus wird der Durchflusswert während der voreingestellten Durchflussraten-Berechnungszeit als "0" angezeigt.
- Ein stabiler Wert f
  ür die Durchflussrate kann erst berechnet werden, wenn die voreingestellte Durchflussraten-Berechnungszeit seit Beginn des W
  ägevorgangs verstrichen ist.
- Die Durchflussrate kann entweder f
  ür zunehmendes Gewicht (F
  üllen) oder abnehmendes Gewicht (Entleeren) berechnet werden. Auch bei abnehmendem Gewicht wird die Durchflussrate als positiver Wert berechnet.
- Die Abweichung der berechneten Durchflussrate kann sich je nach Einstellung der Durchflussraten-Berechnungszeit ändern. Siehe "2-3 Einstellen der Durchflussraten-Berechnungszeit (Ct)".

(Beispiel) Wenn die Berechnungszeit für die Durchflussrate 1 Minute beträgt:

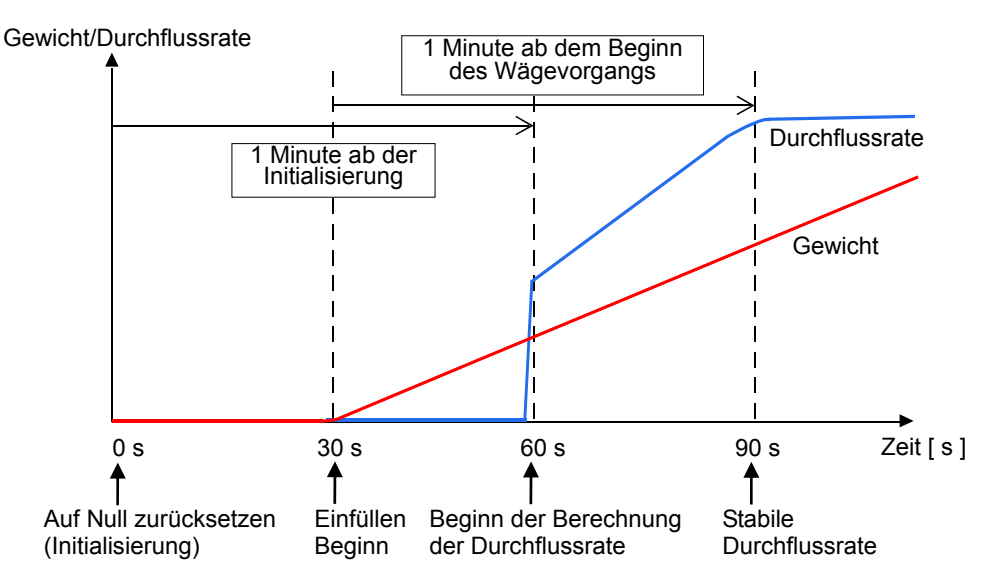

#### 1-3. Beispiele zum manuellen Einstellen der Durchflussraten-Berechnungszeit (Ct)

Die folgenden Beispiele zeigen, welche Auswirkung die Einstellung der Durchflussraten-Berechnungszeit auf den Wert der Durchflussrate hat.

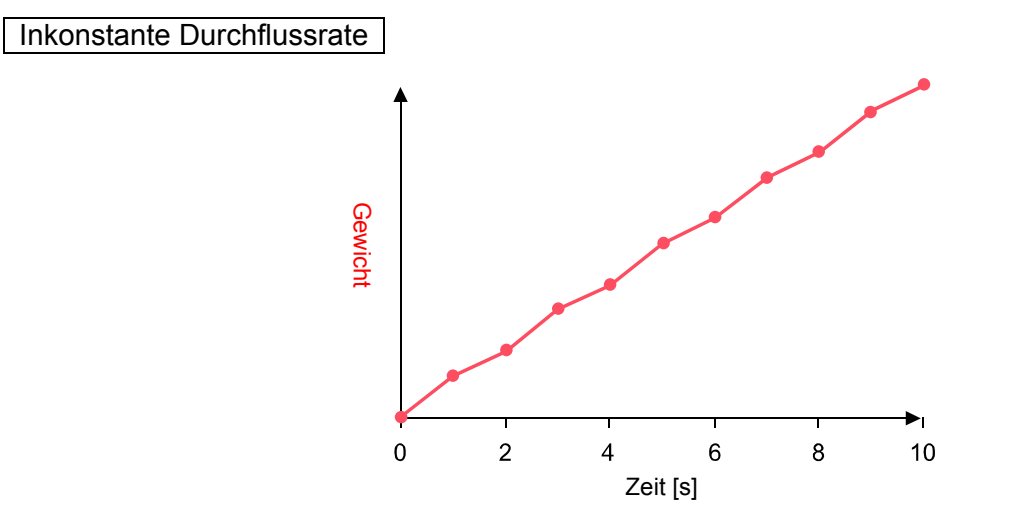

#### Wenn die Berechnungszeit für die Durchflussrate 1 Minute beträgt.

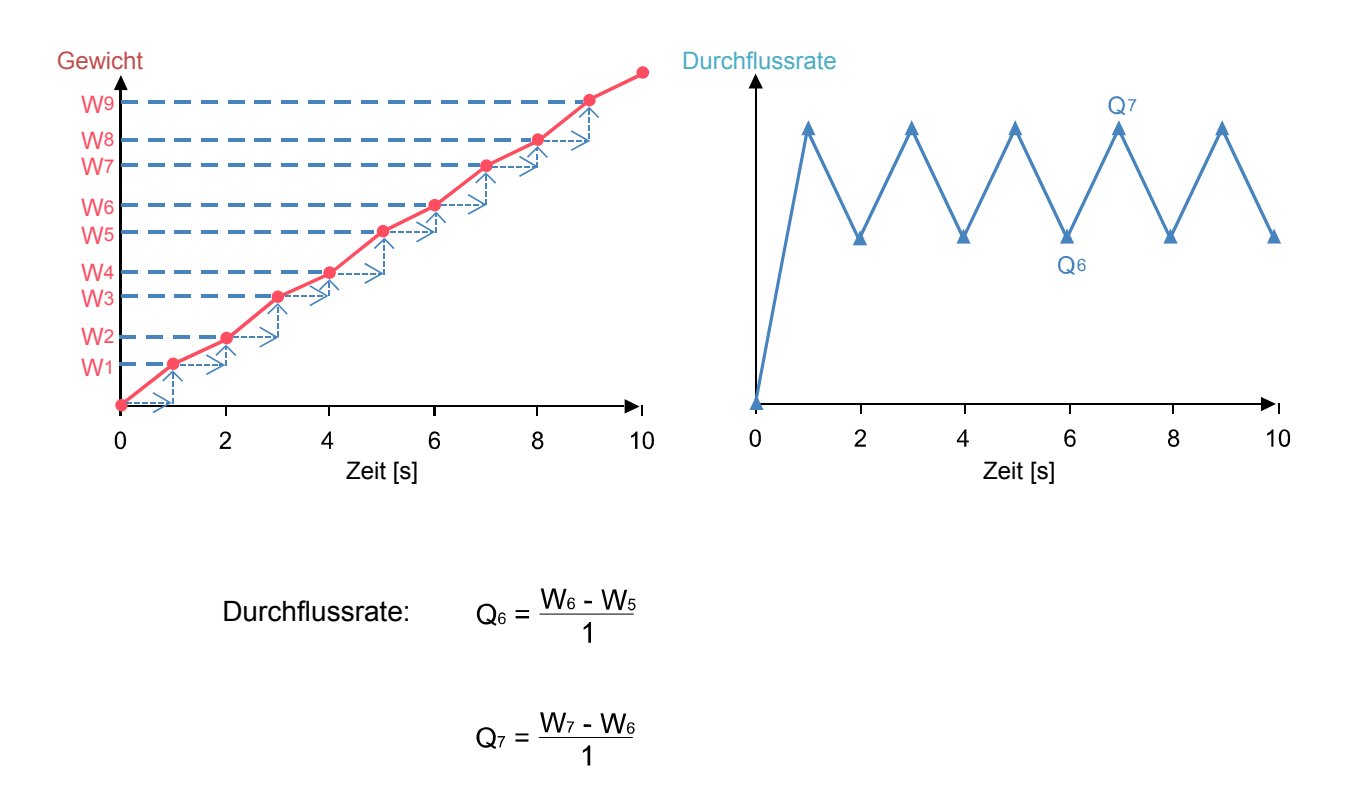

In diesem Beispiel entspricht die Gewichtsänderung von 1 Sekunde dem Wert der Durchflussrate. Wenn der Wägewert stark schwankt, schwankt daher auch der Wert der Durchflussrate.

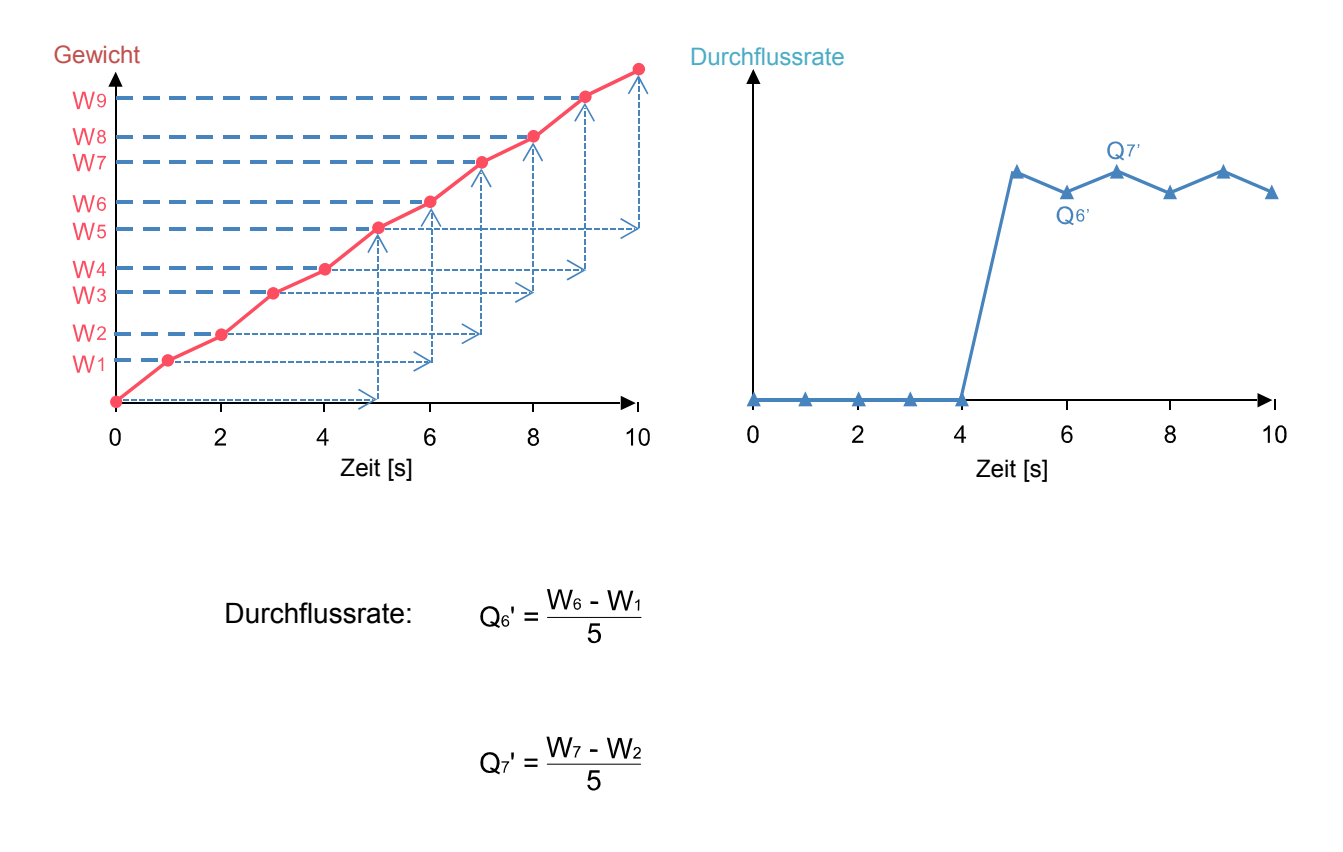

#### Wenn die Berechnungszeit für die Durchflussrate 5 Sekunden beträgt.

Die Durchflussrate pro Sekunde wird aus der Änderung des Wägewerts über 5 Sekunden berechnet. Die Änderung der Durchflussrate ist geringer im Vergleich zur Durchflussraten-Berechnungszeit von 1 Sekunde.

Wenn die Durchflussraten-Berechnungszeit auf 5 Sekunden eingestellt ist, wird die Durchflussrate ab dem Beginn des Wägevorgangs 5 Sekunden lang als "0" angezeigt.

## 2. Verwendung der FRD-Funktion

Zur Verwendung der FRD-Funktion müssen die internen Einstellungen der Waage geändert werden. Die FRD-Funktionstabelle ist nachfolgend dargestellt.

| Klasse               | Element                                                   | Parameter | Beschreibung                   |                                                                                                    |  |
|----------------------|-----------------------------------------------------------|-----------|--------------------------------|----------------------------------------------------------------------------------------------------|--|
| bA5Fnc<br>:<br>U5b   |                                                           |           | Siehe GX-AE-/GX-A-/GF          | -A-Bedienungshandbuch.                                                                               |  |
| AP                   | APF                                                       | ■ 0       | Normaler Wägemodus             |                                                                                                    |  |
| Fnc-Anwendung        | Anwendungsmodus                                           | 1         | Wägekapazität<br>Anzeige-Modus | Zeigt das<br>Verhältnis zwischen<br>Last und Gewicht<br>in Prozent an.                               |  |
|                      |                                                           | 2         | Statistik-Berechnungsmo        | Berechnet<br>statistisch die<br>Wägewerte für die<br>Anzeige/Ausgabe<br>des Ergebnisses.             |  |
|                      |                                                           | 3         | Durchflussmessungsmo           | dus<br>Wägewerts für eine<br>bestimmte<br>Zeitspanne).                                               |  |
|                      |                                                           |           | Brutto, Netto, Taramodu        | Kann Null und Tara<br>separat<br>durchführen.<br>Kann Brutto-, Netto-<br>und Tara-Daten<br>ausgeben. |  |
|                      | 5tAF<br>Ausgabe<br>statistischer Daten                    |           | Siehe GX-AE<br>Bedienung       | -/GX-A-/GF-A-<br>shandbuch.                                                                          |  |
|                      | Frd Unit                                                  | ■ 0       | g/s (Gramm/Sek.)               |                                                                                                    |  |
|                      | Einheit                                                   | 1         | g/m (Gramm/Min.)               | Masse                                                                                                |  |
|                      | Durchflussrate                                            | 2         | g/h (Gramm/Std.)               |                                                                                                    |  |
|                      |                                                           | 3         | ml/s (Milliliter/Sek.)         |                                                                                                    |  |
|                      |                                                           | 4         | ml/m (Milliliter/Min.)         | Volumen                                                                                              |  |
|                      |                                                           | 5         | ml/h (Milliliter/Std.)         |                                                                                                    |  |
|                      | Ct AUto<br>Automatische<br>Einstellung<br>Berechnungszeit | ■ 0<br>1  | OFF (AUS)<br>ON                | Kann mit ab der<br>Waagen-Softwareversi<br>on 1.200<br>eingestellt werden.                           |  |
| MW Fnc<br>:<br>C5 in |                                                           |           | Siehe GX-AE-/GX-A-/GF          | -A-Bedienungshandbuch.                                                                               |  |

Werkseitige Einstellung

| 2   | -1. Umschalten in den Modus für die Durch                                                            | flussraten-Messung                                                    |                                                                                                    |
|-----|----------------------------------------------------------------------------------------------------|-----------------------------------------------------------------------|----------------------------------------------------------------------------------------------------|
| Äne | dern der internen Einstellungen                                                                      |                                                                       |                                                                                                    |
|     | -                                                                                                    |                                                                       | 1.23 g                                                                                                    |
| 1.  | Wenn die Wägeanzeige erscheint, drücken Sie d<br>(Probe) und halten Sie sie 2 Sekunden               | ie SAMPLE -Taste<br>lang gedrückt,                                    | SAMPLE<br>C SAMPLE<br>C SAMPLE<br>C SAMPLE<br>SAMPLE<br>SAMPLE |
|     |                                                                                                    |                                                                       | bASFnc                                                                                                    |
| 2.  | Drücken Sie mehrmals die SAMPLE-Taste, um                                                            | AP Fnc anzuzeigen.                                                    | SAMPLE<br>T                                                                                                    |
| 3.  | Drücken Sie die Taste PRINT (Drucken), um APF                                                        | N <sup>orm</sup> anzuzeigen.                                          | AP Fnc                                                                                                    |
| 4.  | Drücken Sie mehrmals die RE-ZERO-Taste, um an Zum Ändern der Durchflussrateneinheit fahren Sie m     | nzuzeigen HPF Frd.<br>it Schritt 5 fort.                              | • APF Norm                                                                                                    |
|     | Zum Speichern der aktuellen Einstellungen fahre<br>Schritt 10.                                       | en Sie fort mit                                                       | ↔o↔<br>RE-ZERO<br>↓                                                                                                    |
|     | Zum Abbrechen der Durchflussraten-Funktion drücke<br>die <u>RE-ZERO</u> -Taste, um zurückzukehren zu | n Sie mehrmals                                                        | APF Frd                                                                                                    |
|     |                                                                                                    | Zum Speichern der<br>Einstellungen fahren<br>Sie mit Schritt 10 fort. | Zum Ändern der<br>Durchflussrateneinheit<br>fahren Sie mit Schritt 5 fort.                                                                                                    |
|     |                                                                                                    |                                                                       |                                                                                                    |
| 2   | -2. Ändern der Durchflussrateneinheiten                                                              |                                                                       |                                                                                                    |
| Die | Standard-Durchflussrateneinheit ist g/s.                                                             |                                                                       | _                                                                                                    |
| Um  | die Einheit der Durchflussrate zu ändern, fahren Sie                                                 | mit Schritt 5                                                         | unten fort, wenn                                                                                                    |
| ang | ezeigt wird; siehe "2-1. Umschalten in den Modus für                                                 | die Durchflussraten-Mes                                               | ssung".                                                                                                    |
| 5.  | Drücken Sie die Taste SAMPLE, um Frd Un IT a                                                         | nzuzeigen.                                                            | 1/10d<br>SAMPLE                                                                                                    |
| 6.  | Drücken Sie die RE-ZERO-Taste, um den gewünsch                                                       | hten Parameter zu ändern                                              | · Prd Unit 🥵                                                                                                    |
|     | Parameter Inhalt                                                                                     |                                                                       | +0+<br>PE 7500                                                                                                    |

| Parameter | IIIIaii                |         |
|-----------|------------------------|---------|
| ■ 0       | g/s (Gramm/Sek.)       |         |
| 1         | g/m (Gramm/Min.)       | Masse   |
| 2         | g/h (Gramm/Std.)       |         |
| 3         | ml/s (Milliliter/Sek.) |         |
| 4         | ml/m (Milliliter/Min.) | Volumen |
| 5         | ml/h (Milliliter/Std.) |         |
|           |                        |         |

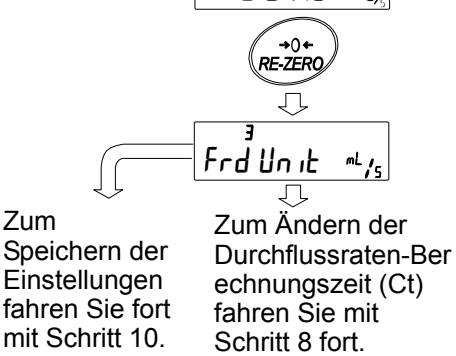

Werkseitige Einstellung.

7. Zum Ändern der Methode für die Durchflussraten-Berechnungszeit (Ct) fahren Sie mit Schritt 8 fort. Zum Speichern der aktuellen Einstellungen fahren Sie fort mit Schritt 10.

Bei Auswahl von ml/s, ml/m oder ml/h kann die Dichte geändert werden. Der Anfangswert beträgt 1,0000 g/cm<sup>3</sup>. Ausführliche Informationen hierzu finden Sie unter "2-4. Eingeben/Einstellen der Dichte".

#### 2-3. Einstellen der Durchflussraten-Berechnungszeit (Ct)

#### 2-3-1. Umschalten zwischen manueller/automatischer Einstellung

Es gibt zwei Möglichkeiten, die Durchflussraten-Berechnungszeit einzustellen: automatisch durch die Waage entsprechend dem Wert der Durchflussrate und manuelles Auswählen von Festwerten.

Zum Umschalten zwischen manueller und automatischer Einstellung führen Sie die folgende Operation durch. Die Standardeinstellung der Durchflussraten-Berechnungszeit ist manuell (Ct AUTO "OFF").

Fahren Sie mit Schritt 8 unten fort, wenn angezeigt wird. Frd Un it siehe "2-2. Ändern der Durchflussrateneinheiten".

- 8. Drücken Sie die SAMPLE-Taste, um Ct AUto anzuzeigen.
- 9. Drücken Sie die RE-ZERO-Taste, um zwischen ON/OFF (Ein/Aus) umzuschalten.
- 10. Drücken Sie die PRINT-Taste (Drucken), um die Einstellung zu speichern.
- 11. Drücken Sie die CAL Taste, um zur Wäge-Anzeige zurückzukehren.

Wenn die Einstellung "OFF" lautet, schlagen Sie unter "2-3-2. Manuelle Einstellung" nach, wie die Durchflussraten-Berechnungszeit eingestellt wird.

Ist die Einstellung "ON", schlagen Sie unter "2-3-3. Automatische Einstellung" nach, wie die Genauigkeit der Durchflussraten-Berechnung eingestellt wird.

#### 2-3-2. Manuelle Einstellung

Wenn die manuelle Einstellung gewählt wird, können die in der folgenden Tabelle angegebenen Werte eingestellt werden.

| Durchflussraten-Berechnungszeit (Ct) |            |            |  |  |  |  |  |  |
|--------------------------------------|------------|------------|--|--|--|--|--|--|
| Sekunde [n]                          | Minute [n] | Stunde [n] |  |  |  |  |  |  |
| 1                                    | 1          | 1          |  |  |  |  |  |  |
| 2                                    | 2          |            |  |  |  |  |  |  |
| 5                                    | 5          |            |  |  |  |  |  |  |
| 10                                   | 10         |            |  |  |  |  |  |  |
| 20                                   | 20         |            |  |  |  |  |  |  |
| 30                                   | 30         |            |  |  |  |  |  |  |

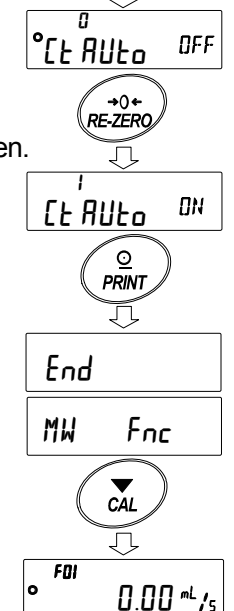

Л

1/10d SAMPLE

#### Auswählen der Durchflussraten-Berechnungszeit (Ct)

Die Durchflussraten-Berechnungszeit kann über das folgende Verfahren geändert werden.

- Wenn die Wägeanzeige erscheint, drücken Sie die MODE-Taste (Modus) <sup>[lt</sup> 2 sɛt] und halten Sie sie 2 Sekunden lang gedrückt, bis erscheint.
- 2. Die Berechnungszeit kann mit den folgenden Tasten geändert werden.

Es können Einstellungen von 1 Sekunde bis 1 Stunde gewählt werden.

RE-ZERO -Taste (+).....Ändert die Durchflussraten-Berechnungszeit. MODE -Taste (-)......Ändert die Durchflussraten-Berechnungszeit.

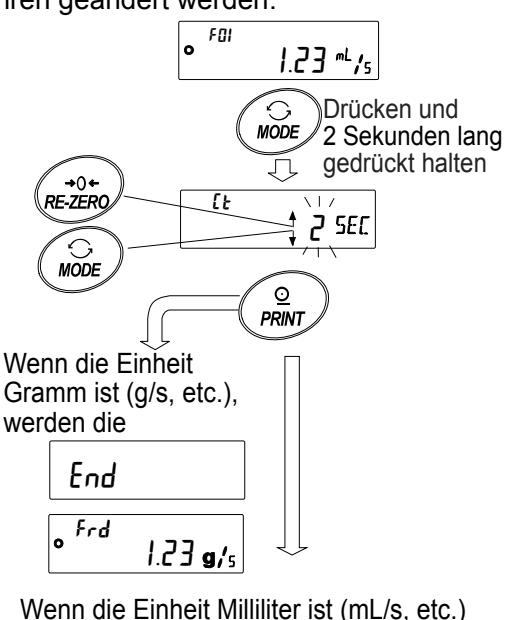

- PRINT Taste ......Speichert die gewählte Einstellung. Wenn die E Fortsetzung mit Schritt 3.
- CAL-Taste ......Die Anzeige kehrt zur Wäge- bzw. Durchflussraten-Anzeige zurück, ohne den eingestellten Wert zu speichern.
- Zur Einstellung

FOL

der Dichte

 Wenn die Einheit der Durchflussrate Gramm (g/s usw.) ist, erscheint die Wäge- oder Durchflussraten-Anzeige. Ist die Einheit der Durchflussrate Milliliter (mL/s usw.), erscheint die Anzeige der Dichteeinstellung.

Siehe "2-4. Eingeben/Einstellen der Dichte."

#### Allgemeine Einstellungen

O Die allgemeinen Standards für den Wert der Durchflussrate nach Modell sind wie folgt:

| Verwendetes Modell | Bereich des Durchflussraten-Werts (ml/m) |
|--------------------|------------------------------------------|
| 0,0001-g-Modell    | 0,001 ~ 10                               |
| 0,001-g-Modell     | 0,01 ~ 100                               |
| 0,01-g-Modell      | 0,1 ~ 1000                               |
| 0,1-g-Modell       | 1 ~ 5000                                 |

X Je nach Art der zu messenden Probe treffen die oben genannten Bereiche möglicherweise nicht zu.

 Die allgemeinen Standardeinstellungen von Durchflussrate und Durchflussraten-Berechnungszeit je nach verwendetem Modell:

Auf der nächsten Seite zeigt der in der jeweiligen Tabelle grau markierte Bereich die Standardeinstellungen für die Durchflussraten-Berechnungszeit für verschiedene Durchflussraten (ml/m).

Wenn sich der Wert der Durchflussrate bei den folgenden Einstellungen nicht stabilisiert, stellen Sie eine längere Durchflussraten-Berechnungszeit ein.

#### Bei Verwendung des 0,0001-g-Modells.

| Durchflussrate Priorität auf Reaktion + |        |        | Ct-Finstellung |         |         |         | → Priorität auf Genauigkeit |       |         |        |
|-----------------------------------------|--------|--------|----------------|---------|---------|---------|-----------------------------|-------|---------|--------|
| (ml/min)                                | 1 Sek  | 2 Sek  | 5 Sek          | 10 Sek  | 20 Sek  | 30 Sek  | 1 Min                       | 2 Min | 5 Min   | 10 Min |
| 0.001                                   | 1.0014 | 2 0010 | 0.001          | 10 0010 | 20 0010 | 00 0010 |                             |       | 0 11111 |        |
| 0.002                                   |        |        |                |         |         |         |                             |       |         |        |
| 0.005                                   |        |        |                |         |         |         |                             |       |         |        |
| 0.01                                    |        |        |                |         |         |         |                             |       |         |        |
| 0,02                                    |        |        |                |         |         |         |                             |       |         |        |
| 0,05                                    |        |        |                |         |         |         |                             |       |         |        |
| 0,1                                     |        |        |                |         |         |         |                             |       |         |        |
| 0,2                                     |        |        |                |         |         |         |                             |       |         |        |
| 0,5                                     |        |        |                |         |         |         |                             |       |         |        |
| 1                                       |        |        |                |         |         |         |                             |       |         |        |
| 2                                       |        |        |                |         |         |         |                             |       |         |        |
| 5                                       |        |        |                |         |         |         |                             |       |         |        |
| 10                                      |        |        |                |         |         |         |                             |       |         |        |

(Beispiel) Zum Messen der Durchflussrate von 0,02 ml/m stellen Sie die Berechnungszeit für die Durchflussrate auf 30 Sekunden bis 5 Minuten ein.

#### Bei Verwendung des 0,001-g-Modells.

| Durchflussrate | flussrate Priorität auf Reaktion + |        |        | Ct-Einstellung |         |         |        | ➔ Priorität auf Genauigkeit |        |         |
|----------------|------------------------------------|--------|--------|----------------|---------|---------|--------|-----------------------------|--------|---------|
| (ml/min)       | 1 Sek.                             | 2 Sek. | 5 Sek. | 10 Sek.        | 20 Sek. | 30 Sek. | 1 Min. | 2 Min.                      | 5 Min. | 10 Min. |
| 0,01           |                                    |        |        |                |         |         |        |                             |        |         |
| 0,02           |                                    |        |        |                |         |         |        |                             |        |         |
| 0,05           |                                    |        |        |                |         |         |        |                             |        |         |
| 0,1            |                                    |        |        |                |         |         |        |                             |        |         |
| 0,2            |                                    |        |        |                |         |         |        |                             |        |         |
| 0,5            |                                    |        |        |                |         |         |        |                             |        |         |
| 1              |                                    |        |        |                |         |         |        |                             |        |         |
| 2              |                                    |        |        |                |         |         |        |                             |        |         |
| 5              |                                    |        |        |                |         |         |        |                             |        |         |
| 10             |                                    |        |        |                |         |         |        |                             |        |         |
| 20             |                                    |        |        |                |         |         |        |                             |        |         |
| 50             |                                    |        |        |                |         |         |        |                             |        |         |
| 100            |                                    |        |        |                |         |         |        |                             |        |         |

(Beispiel) Zum Messen der Durchflussrate von 0,02 ml/m stellen Sie die Berechnungszeit für die Durchflussrate auf 5 Minuten oder länger ein.

Bei Verwendung des 0,01-g-Modells.

| Durchflussrate Priorität auf Reaktion + |        |        |        | Ct-Einstellung |         |         |        | ➔ Priorität auf Genauigkeit |        |         |
|-----------------------------------------|--------|--------|--------|----------------|---------|---------|--------|-----------------------------|--------|---------|
| (ml/min)                                | 1 Sek. | 2 Sek. | 5 Sek. | 10 Sek.        | 20 Sek. | 30 Sek. | 1 Min. | 2 Min.                      | 5 Min. | 10 Min. |
| 0,1                                     |        |        |        |                |         |         |        |                             |        |         |
| 0,2                                     |        |        |        |                |         |         |        |                             |        |         |
| 0,5                                     |        |        |        |                |         |         |        |                             |        |         |
| 1                                       |        |        |        |                |         |         |        |                             |        |         |
| 2                                       |        |        |        |                |         |         |        |                             |        |         |
| 5                                       |        |        |        |                |         |         |        |                             |        |         |
| 10                                      |        |        |        |                |         |         |        |                             |        |         |
| 20                                      |        |        |        |                |         |         |        |                             |        |         |
| 50                                      |        |        |        |                |         |         |        |                             |        |         |
| 100                                     |        |        |        |                |         |         |        |                             |        |         |
| 200                                     |        |        |        |                |         |         |        |                             |        |         |
| 500                                     |        |        |        |                |         |         |        |                             |        |         |
| 1000                                    |        |        |        |                |         |         |        |                             |        |         |

(Beispiel) Zum Messen der Durchflussrate von 20 ml/m stellen Sie die Berechnungszeit für die Durchflussrate zwischen 5 Sekunden und 30 Sekunden ein.

#### Bei Verwendung des 0,1-g-Modells.

|                | 5      | , 0          |           |         |         |          |        |           |             |          |
|----------------|--------|--------------|-----------|---------|---------|----------|--------|-----------|-------------|----------|
| Durchflussrate | Prio   | rität auf Re | eaktion 🗲 |         | Ct-Eins | stellung |        | → Priorit | ät auf Gena | auigkeit |
| (ml/min)       | 1 Sek. | 2 Sek.       | 5 Sek.    | 10 Sek. | 20 Sek. | 30 Sek.  | 1 Min. | 2 Min.    | 5 Min.      | 10 Min.  |
| 1              |        |              |           |         |         |          |        |           |             |          |
| 2              |        |              |           |         |         |          |        |           |             |          |
| 5              |        |              |           |         |         |          |        |           |             |          |
| 10             |        |              |           |         |         |          |        |           |             |          |
| 20             |        |              |           |         |         |          |        |           |             |          |
| 50             |        |              |           |         |         |          |        |           |             |          |
| 100            |        |              |           |         |         |          |        |           |             |          |
| 200            |        |              |           |         |         |          |        |           |             |          |
| 500            |        |              |           |         |         |          |        |           |             |          |
| 1000           |        |              |           |         |         |          |        |           |             |          |
| 2000           |        |              |           |         |         |          |        |           |             |          |
| 5000           |        |              |           |         |         |          |        |           |             |          |

**(Beispiel)** Zum Messen der Durchflussrate von 2000 ml/m stellen Sie die Berechnungszeit für die Durchflussrate zwischen 1 Sekunde und 5 Sekunden ein.

#### 2-3-3. Automatische Einstellung

Die Durchflussratenmessung kann durchgeführt werden, ohne dass die Berechnungszeit (Ct) für die Durchflussrate manuell ausgewählt werden muss.

Die Durchflussraten-Berechnungszeit wird je nach dem gemessenen Flussratenwert zwischen 1 Sekunde und 60 Sekunden bestimmt.

Bei der automatischen Einstellung kann die Durchflussrate nach der Initialisierung der gespeicherten Daten in 1 Sekunde ab dem Beginn des Wägevorgangs berechnet werden.

Außerdem kann die Durchflussraten-Berechnungsgenauigkeit aus drei Stufen gewählt werden: "Priorität auf Genauigkeit (Auflösung 500)", "Standardeinstellung (Auflösung 200)" und "Priorität auf Reaktion (Auflösung 50)".

X Wenn sich der Durchflussratenwert nach Ablauf von 1 Minute nach dem Beginn des Wägevorgangs nicht stabilisiert, stellen Sie die Genauigkeitseinstellung auf "Priorität auf Genauigkeit (Auflösung 500)" ein, oder stellen Sie "Ct Auto" auf "0" ein und stellen Sie die Durchflussraten-Berechnungszeit manuell auf 2 Minuten oder länger ein.

#### Methode zur Auswahl der Durchflussraten-Berechnungsgenauigkeit

Die Durchflussraten-Berechnungsenauigkeit kann über das folgende Verfahren geändert werden.

0 1.23 1. Wenn die Wägeanzeige erscheint, drücken Sie die MODE - Taste und halten Sie sie 2 Sekunden lang gedrückt, bis | Fr RE5 | eingeblendet wird. Drücken und MODE 2 Sekunden lang gedrückt halten Ţ RE-ZERO -Taste, 2. Drücken Sie die um zum gewünschten ° Fr RES 200 Einstellungswert zu wechseln. **→**0+ Einstellungswert Beschreibung RE-ZÈRO Priorität auf Genauigkeit (Auflösung 500) 0 J 1 Standardeinstellung (Auflösung 200) Fr RES 500 2 Priorität auf Reaktion (Auflösung 50) \_\_\_\_ PRINT Werkseitige Einstellung Wenn die Einheit Gramm ist (g/s, etc.), werden die Einstellungen gespeichert. Frd 1.23 **9**/s 3. Drücken Sie die PRINT-Taste, um die Einstellung zu speichern. Wenn die Einheit Milliliter ist (mL/s, etc.) Wenn die Einheit der Durchflussrate Gramm (g/s usw.) ist, FNI 🔬 erscheint die Wäge- oder Durchflussraten-Anzeige. 1.0000 Ь Ist die Einheit der Durchflussrate Milliliter (mL/s usw.), erscheint die Anzeige der Dichteeinstellung. erscheint die Anzeige der Dichteeinstellung.

Siehe "2-4. Eingeben/Einstellen der Dichte."

FNI

#### 2-3-4. Durchflussrate Aktualisierungs-Timing-Anzeige

Das Timing der Anzeige-Aktualisierung ist das Intervall, mit dem der auf der Waage angezeigte Wert der Durchflussrate aktualisiert wird.

#### Wenn die Berechnungszeit für die Durchflussrate automatisch eingestellt wird.

Das Timing der Anzeige-Aktualisierung der Durchflussrate beträgt 1 Sekunde oder 2 Sekunden.

#### Wenn die Berechnungszeit für die Durchflussrate manuell eingestellt wird.

Das Verhältnis zwischen der Durchflussraten-Berechnungszeit und dem Durchflussraten-Aktualisierungs-Timing ist wie folat.

| <br>-                                       |                            |                                             |                            |                                             |                            |
|---------------------------------------------|----------------------------|---------------------------------------------|----------------------------|---------------------------------------------|----------------------------|
| Durchflussraten-<br>Berechnungszeit<br>(Ct) | Anzeigeaktu-<br>alisierung | Durchflussraten-<br>Berechnungszeit<br>(Ct) | Anzeigeaktu-<br>alisierung | Durchflussraten-<br>Berechnungszeit<br>(Ct) | Anzeigeaktu-<br>alisierung |
| 1 Sekunde                                   | 1 Sekunde                  | 30 Sekunden                                 | 1 Sekunde                  | 20 Minuten                                  | 10 Sekunden                |
| 2 Sekunden                                  | 1 Sekunde                  | 1 Minute                                    | 1 Sekunde                  | 30 Minuten                                  | 15 Sekunden                |
| 5 Sekunden                                  | 1 Sekunde                  | 2 Minuten                                   | 1 Sekunde                  | 1 Stunde                                    | 30 Sekunden                |
| 10 Sekunden                                 | 1 Sekunde                  | 5 Minuten                                   | 3 Sekunden                 |                                             |                            |
| 20 Sekunden                                 | 1 Sekunde                  | 10 Minuten                                  | 5 Sekunden                 |                                             |                            |

#### 2-4. Eingeben/Einstellen der Dichte

Wenn die Einheit der Durchflussrate auf "ml/s", "ml/m" oder "ml/h" eingestellt ist (interne Einstellung | Frd Un IT | ist "3", "4" oder "5"), kann die Dichte eingegeben werden. Die Eingabe der Dichte ermöglicht die Umrechnung von Masse in Volumen und die Berechnung des Durchflusswerts in ml. Es können maximal 10 Dichten in F01 bis F10 gespeichert werden. Die Dichte kann im Voraus für die

Verwendung mit verschiedenen Messproben eingestellt werden.

#### **Eingabe der Dichte**

Nach dem Einstellen der Durchflussraten-Berechnungszeit bzw. der Genauigkeit der Durchflussraten-Berechnung kann die Dichte eingegeben werden. Der ausgewählte Dichtespeichereinschub kann geändert werden.

Unabhängig von der Dichtezahl beträgt der Anfangswert 1,0000 g/cm<sup>3</sup>.

- 1. Wenn die Wägeanzeige angezeigt wird, halten Sie die MODE Taste Sie Wert für 2 Sekunden lang gedrückt. wählen den die Durchflussraten-Berechnungszeit die Genauigkeit oder der Durchflussraten-Berechnung und drücken Sie die PRINT-Taste zur Eingabe.
- 2. Die Dichteeinstellungsanzeige d 1.0000 wird angezeigt.
- 3. Die Dichte kann mit den folgenden Tasten geändert werden. Sie kann im Bereich von 0,0001 g/cm<sup>3</sup> bis 9,9999 g/cm<sup>3</sup> eingestellt werden.

RE-ZERO - Taste (+) ··· Ändert den Wert der blinkenden Stelle. MODE - Taste (-) ······· Ändert den Wert der blinkenden Stelle. SAMPLE - Taste ······· Verschiebt die blinkende Stelle. PRINT - Taste ········· Speichert den eingestellten Wert und kehrt zur Wäge- bzw. Durchflussraten-Anzeige zurück.

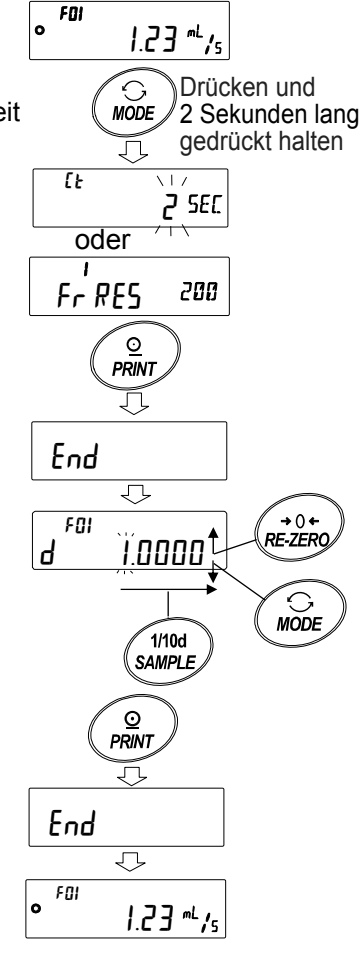

#### CAL -Taste Die Anzeige kehrt zur Wägebzw. Durchflussraten-Anzeige zurück, ohne den eingestellten Wert zu speichern.

#### Auswahl des Dichtespeichereinschubs

Wenn die Einheit der Durchflussrate Milliliter (ml/) ist, können bis zu 10 Dichten registriert werden. Zum Registrieren einer neuen Dichte wählen Sie einen unbenutzten Dichtespeichereinschub und führen Sie dann gemäß dem Dichte-Eingabeverfahren die Registrierung durch.

- Wenn die Wägeanzeige angezeigt wird, halten Sie die PRINT Taste 1. 2 Sekunden lang gedrückt, bis d \* . \* \* \* \* angezeigt wird. Das blinkende | F \* \* | zeigt den aktuellen Dichtespeichereinschub an, und d \* . \* \* \* \* zeigt den registrierten Dichtewert an.
- 2. Der Dichtespeichereinschub kann mit den folgenden Tasten geändert werden.

Der einstellbare Bereich ist F01 bis F10.

| RE-ZERO -Taste (+)··  | ·Wechselt den Dichtespeichereinschub.  |
|-----------------------|----------------------------------------|
| MODE -Taste (-)······ | ·Wechselt den Dichtespeichereinschub.  |
| PRINT - Taste ······· | · Liest die im ausgewählten            |
|                       | Dichtespeichereinschub gespeicherte    |
|                       | Dichte aus und kehrt zur Wäge- oder    |
|                       | Durchflussraten-Anzeige zurück.        |
| CAL -Taste ······     | ·Kehrt zur Wäge- oder Durchflussraten- |
|                       | Anzeige zurück, ohne die im            |
|                       | ausgewählten Dichtespeichereinschub    |
|                       | gespeicherte Dichte auszulesen.        |
|                       |                                        |

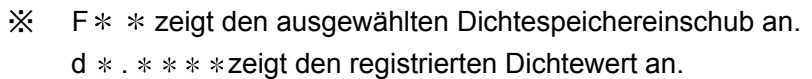

#### 2-5. Umschalten der Anzeigen

Bereich: F01 ~ F10

Umschalten der Lesbarkeit

Durchflussrate.

#### Umschalten zwischen der Durchflussraten- und der Wägeanzeige

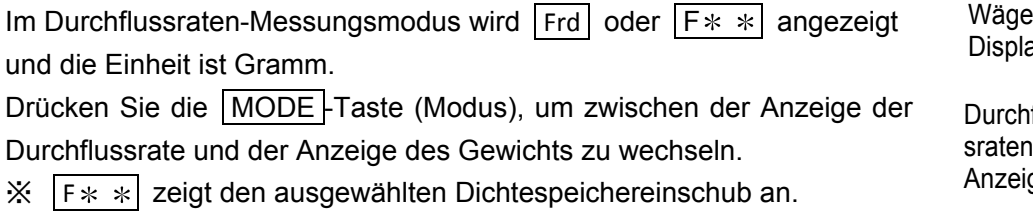

X Zum Reduzieren der Durchflussrate ohne Änderung der Anzeigestelle

ändern Sie die Einstellung der Durchflussraten-Berechnungszeit.

| /äge-<br>isplay | FOI   | 12.34<br>g |
|-----------------|-------|------------|
| urchflus        |       |            |
| aten-<br>1zeige | • FOI | 1.23 mL/s  |

FOI ٥

FOI d

F02

→0+ RE-ZERO

 $\odot$ MODE 1.23 "4/5

⊙

PRINT

J

⊙ PRINT

J

2.34 "1/5

1.0000

Drücken und

2 Sekunden lang

gedrückt halten

FDZ 0 45.67 <sup>~L</sup>/m . 1/10d SAMPLE FDZ 0 45.7

## Drücken Sie die SAMPLE - Taste, um die Lesbarkeitseinstellung ein- oder auszuschalten. Wenn sie ausgeschaltet ist, gibt es weniger Abweichungen bei den Werten der

15

## 3. Anwendungsbeispiel

#### 3-1. Beispiel einer Durchflussratenmessung mit Pumpe

- 1. Bereiten Sie die notwendige Ausrüstung wie z. B. Pumpen, Probenflüssigkeiten und Behälter vor. Vergewissern Sie sich, dass sich die Waage im Durchflussraten-Messungsmodus befindet.
- 2. Drücken Sie die <u>RE-ZERO</u>-Taste der Waage, um die Anzeige auf Null zu stellen.
- 3. Schalten Sie die Pumpe ein und starten Sie die Messung.

4. Durch Umschalten der Anzeigen mit der MODE-Taste können der Wert der Durchflussrate und der Wägewert überprüft werden.

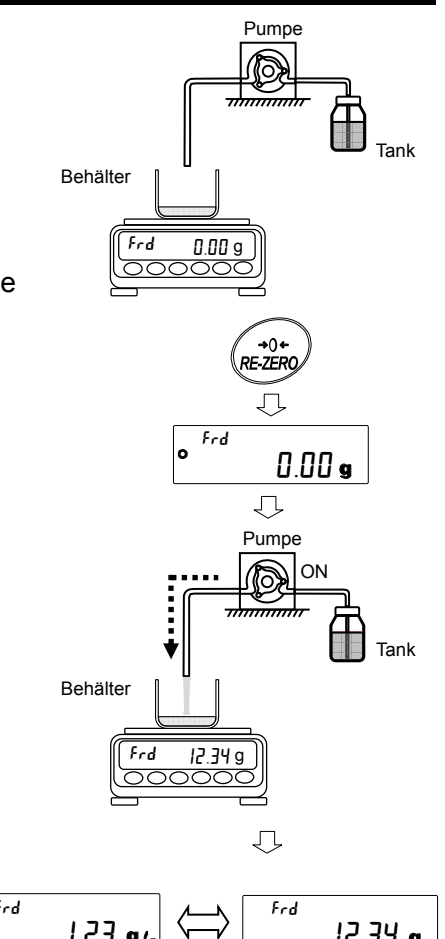

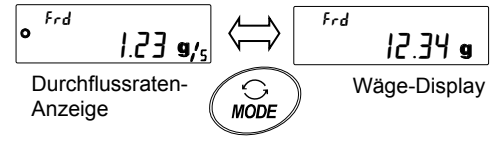

 Wenn sich die Durchflussrate nicht stabilisiert, schalten Sie die Lesbarkeitseinstellung mit der Taste SAMPLE aus oder stellen Sie eine längere Durchflussraten-Berechnungszeit (Ct) ein.

### 4. Verwendung des Vergleichs

Wenn die FRD-Funktion mit einem Vergleich verwendet wird, kann entweder der Wägewert (in Gramm) oder der Wert der Durchflussrate als Vergleichsziel gewählt werden.

Die Einstellung kann mit "Durchflussraten-Vergleich CP-Frd" in "Komparator CP Fnc" geändert werden. Die Standardeinstellung ist der Vergleich nach Durchflussratenwert.

Wenn der optionale GXA-04 verwendet wird, kann das Kontaktausgangssignal des Vergleichsergebnisses ausgeführt werden.

Einzelheiten über die Verwendung der Vergleichsfunktionen finden Sie im Bedienungshandbuch zur Waage.

#### 4-1. Ändern des Vergleichszielwerts

- 1. Wenn die Wägeanzeige erscheint, drücken Sie die SAMPLE-Taste und halten Sie sie 2 Sekunden lang gedrückt, bis bA5Fnc] angezeigt wird.
- 2. Drücken Sie mehrmals die SAMPLE-Taste, um CP Fnc anzuzeigen.
- 3. Drücken Sie die PRINT-Taste, um anzuzeigen  $[P^{a} \quad DFF]$
- 4. Drücken Sie mehrmals die SAMPLE-Taste, um CP–Frd anzuzeigen.
- 5. Drücken Sie die <u>RE-ZERO</u>-Taste, um **Frd** (Vergleich nach Durchflussratenwert) auf **Wt** (Vergleich nach Wägewert) umzuschalten.
- Drücken Sie die PRINT-Taste, um die Einstellung zu speichern. (Zum Abbrechen drücken Sie die CAL-Taste.)
- 7. Drücken Sie die CAL-Taste, um zur Wäge-Anzeige zurückzukehren.

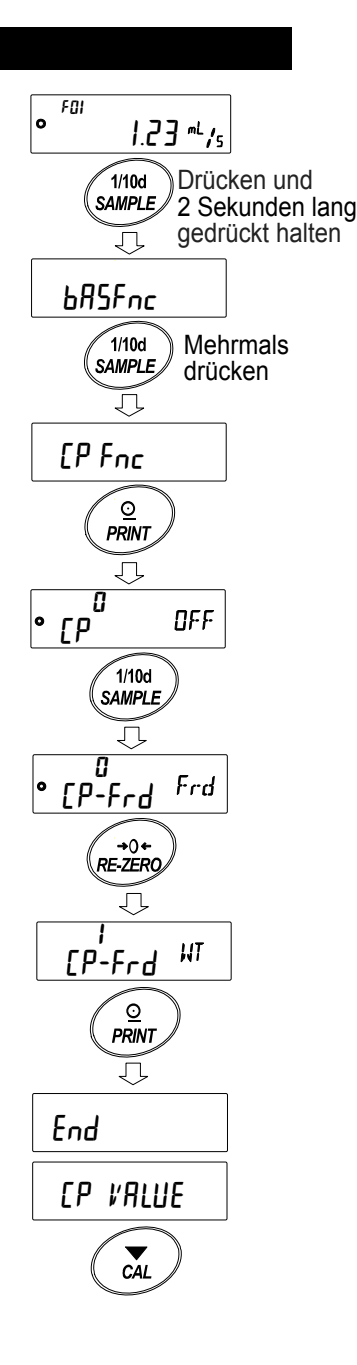

#### 4-2. Beispiel für die Verwendung eines Vergleichs

Einfüllen von 100 g über den Kontaktausgang des GXA-04 und der Pumpe.

(Wenn der Wägewert 100 g erreicht, stoppt das HI-Kontaktausgangssignal der Waage die Pumpe).

- X Stellen Sie sicher, dass die Pumpe mit einem Kontakteingang ausgestattet ist.
- Einzelheiten zur Verdrahtung der Kabel f
  ür den GXA-04 und die Pumpe finden Sie in der Bedienungsanleitung der Pumpe. (Verdrahten Sie den HI-Ausgang des GXA-04 mit der Stoppleitung der Pumpe).

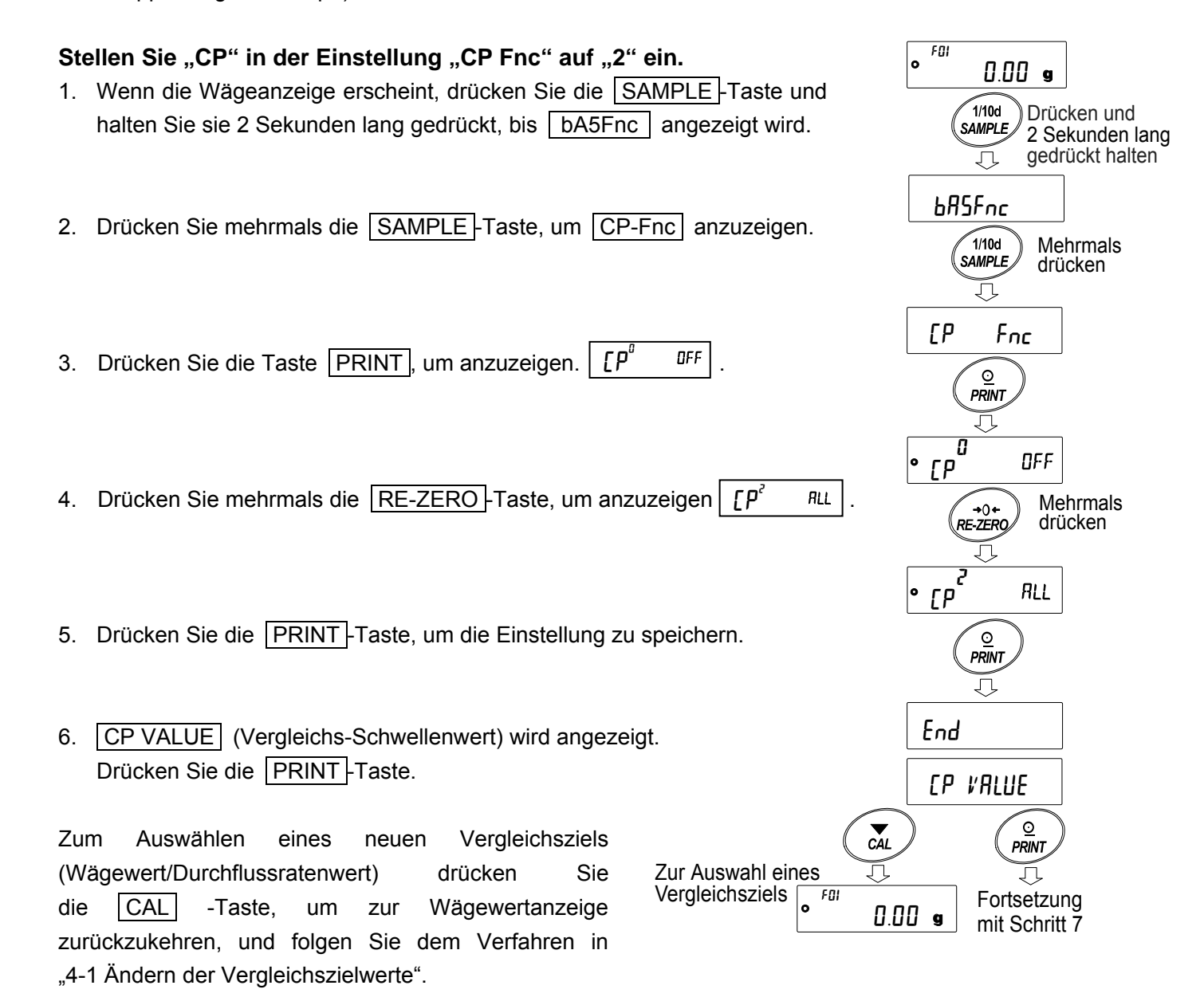

#### **Eingabe eines HI-Werts**

7. Wenn CP Hi angezeigt wird, drücken Sie die Taste PRINT.

- 8. Der aktuelle Wert wird angezeigt. (Alle Lampen leuchten)
- Wenn die Einstellung nicht verändert werden muss, drücken Sie die Taste PRINT oder die Taste CAL und fahren Sie fort mit Schritt 11.
- Zum Ändern des Einstellungswerts drücken Sie die <u>RE-ZERO</u>-Taste und führen Sie mit den folgenden Tasten die Registrierung durch.

 SAMPLE
 -Taste
 Verschiebt die blinkende Stelle.

 RE-ZERO
 -Taste
 Ändert den Wert der blinkenden Stelle.

 MODE
 -Taste
 Ändert das Vorzeichen (+,-).

 PRINT
 -Taste
 Registriert und fährt mit Schritt 11 fort.

 CAL
 -Taste
 Bricht den Vorgang ab und fährt mit Schritt 11 fort.

(Beispiel) Stellen Sie CP Hi auf 100 g ein und drücken Sie die PRINT-Taste.

- 11. Drücken Sie die CAL-Taste (Kalibrieren) zweimal, um zum Wäge-Display zurückzukehren.
- Drücken Sie die <u>RE-ZERO</u>-Taste der Waage, um den Wägewert wieder auf Null zu setzen. Schalten Sie die Pumpe ein und starten Sie die Messung.
- 13. Wenn 100 g erreicht sind, erzeugt die Waage ein Kontaktausgangssignal, um die Pumpe zu stoppen.
- Wenn in diesem Zustand die interne Einstellung eingegeben oder die Anzeige ausgeschaltet wird, ist der Kontaktausgang ausgeschaltet und die Pumpe kann wieder starten. Bitte schalten Sie die Pumpe aus, bevor Sie den nächsten Vorgang durchführen.
- Je nach den Einstellungen der Waage und der Pumpe kann der Zielwert überschritten werden. In diesem Fall kann er durch Einstellen eines kleineren Werts angepasst werden.

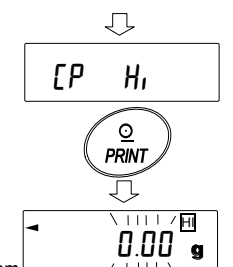

Um keine Änderung an dem Zum Ändern des eingestellten Werts

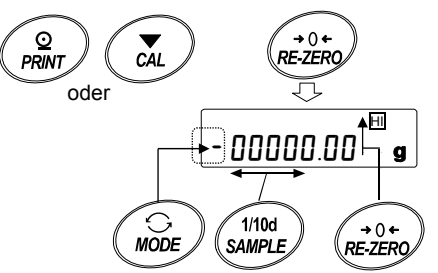

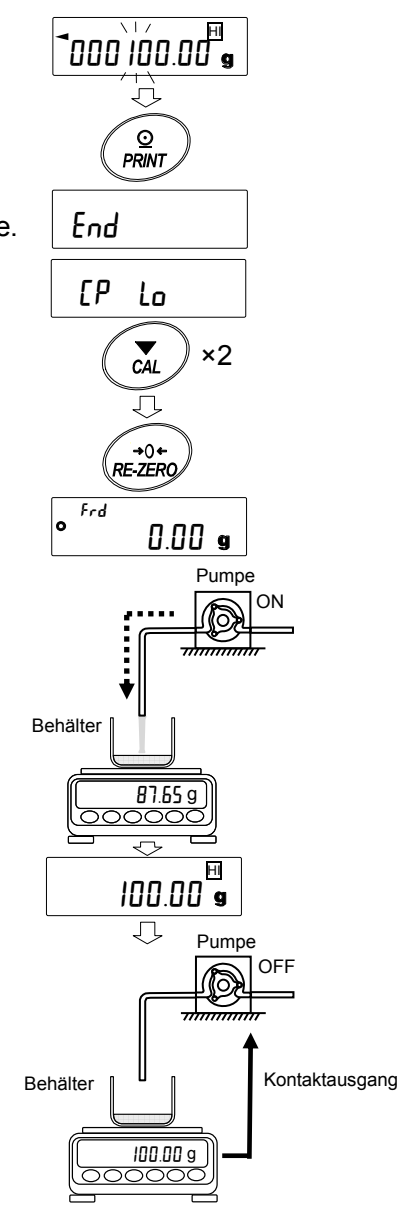

### 5. Verwendung des Analogspannungs-Ausgangs GXA-06

Bei Verwendung des optionalen Analogspannungs-Ausgangs GXA-06 für die GX-A-/GF-A-Serie kann der Wert der Durchflussrate als Analogspannung ausgegeben werden.

Mit dieser Option funktioniert der FRD-Modus anders als der normale Wägemodus.

- Nur der Wert der Durchflussrate kann als Analogspannung ausgegeben werden.
- Die "Analogausgangsmethode An" unterstützt nur den zweistelligen Ausgang "0" oder den dreistelligen Ausgang "1".

Wenn der Netto-Vollskalenausgang "2" oder der Brutto-Vollskalenwert "3" ausgewählt wird, beträgt der Ausgang der Analogspannung immer 0 V.

Einzelheiten zur Einstellung des Analogspannungs-Ausgangs finden Sie im Bedienungshandbuch zum optionalen Analogspannungs-Ausgang GXA-06 für die Serie GX-A/GF-A.

### 5-1. Beispiel für die Verwendung des Analogspannungs-Ausgangs

- X Installieren Sie den GXA-06 an der Waage.
- Wählen Sie mit dem Schieberegler auf dem Optionsfeld den Spannungsausgangsbereich aus. (0–1 V oder 0,2–1 V)
- Führen Sie gegebenenfalls eine Feineinstellung des Spannungsausgangs durch.

#### Ändern der internen Einstellungen

Im dreistelligen Ausgabemodus, wenn die Lesbarkeitseinstellung so konfiguriert ist, dass die zweite Ziffer angezeigt wird:

- Wenn die Wägeanzeige erscheint, drücken Sie die SAMPLE-Taste und halten Sie sie 2 Sekunden lang gedrückt, bis bA5fnc eingeblendet wird.
- 2. Drücken Sie mehrmals die Taste SAMPLE, um Aout anzuzeigen.
- 3. Drücken Sie die PRINT-Taste, um anzuzeigen 🖁 2d.
- 5. Drücken Sie die SAMPLE-Taste, um anzuzeigen 5EL 1d

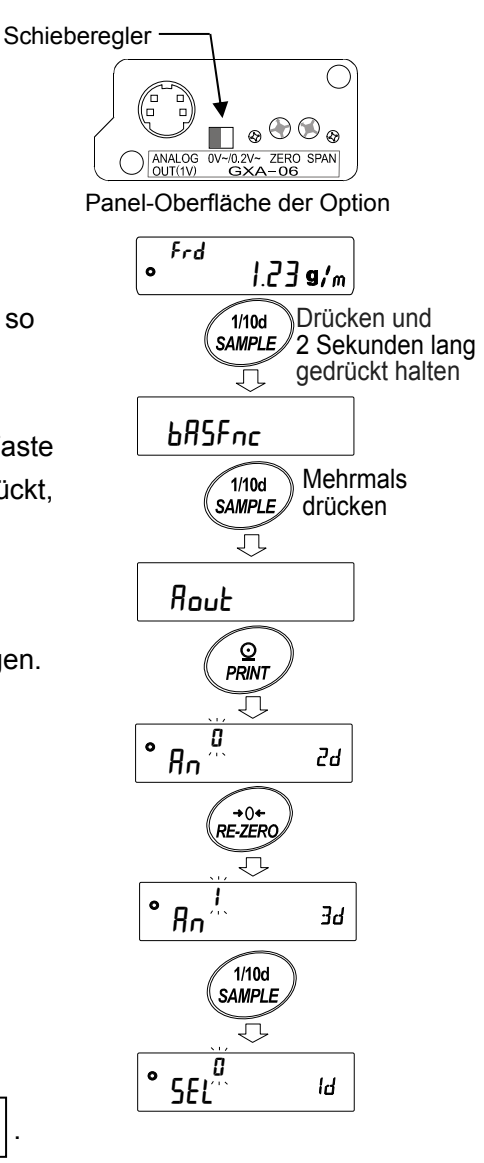

- 6. Drücken Sie die <u>RE-ZERO</u>-Taste, um die Lesbarkeitseinstellung zu ändern und die zweite Ziffer anzuzeigen <u>SEL</u><sup>'</sup> <sup>2d</sup>.
- Drücken Sie die PRINT-Taste, um die Einstellung zu speichern. (Zum Abbrechen drücken Sie die CAL-Taste.)
- 8. Drücken Sie die CAL-Taste, um zur Wäge-Anzeige zurückzukehren.
- 9. Wenn der Wert der Durchflussrate 12,34 g/m beträgt, beträgt die Ausgangsspannung 0,123 V (0–1 V), 0,298 V (0,2–1 V).

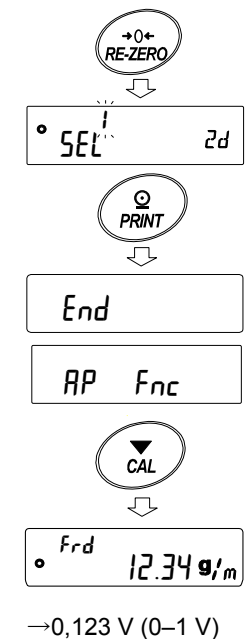

→0,123 V (0–1 V) →0,298 V (0,2–1 V)

## 6. Befehle

Mit den angegebenen Befehlen, die von einem PC an die Waage gesendet werden, können Wägedaten angefordert, die Tasten bedient, die Einstellungswerte geändert werden usw. Um einen Befehl an die Waage zu senden, fügen Sie der Befehlszeichenfolge ein Endezeichen (<CR> <LF> oder <CR>, in der internen Einstellung CrLF) hinzu.

| Befehle zum A | Anfordern vo | n Wäge- und | Durchflussratendaten |
|---------------|--------------|-------------|----------------------|
|---------------|--------------|-------------|----------------------|

| Befehlszeichen | Beschreibung/Beispiel der Reaktion                                                                                                    |
|----------------|----------------------------------------------------------------------------------------------------|
| Q<br>QW        | Fordert die aktuellen, auf der Waage angezeigten Wägedaten an.                                                                                                    |
|                | Fordert die aktuellen Wägedaten an.                                                                                                    |
|                | Reaktionsbeispiel: $ST$ , + 0 0 0 1 0 . 0 0 g                                                                                                    |
| QF             | Fordert die aktuellen Durchflussdaten an.<br>Reaktionsbeispiel: FL, +00010.00q/s                                                                                                    |
|                | Fordert die aktuellen Wägedaten und die Durchflussratendaten nach der                                                                                                    |
| QWF            | Stabilisierung an.                                                                                                    |
|                | Reaktionsbeispiel:       U S       +       0       0       0       .       0       2       _       _       g       ,       F       L       ,       +       0       0       0       1       g       /       s |

X Wenn die Durchflussrate zu hoch ist, erfolgt die Ausgabe möglicherweise nicht korrekt. Ändern Sie in diesem Fall bitte die Einheit der Durchflussrate und verringern Sie die Anzahl der Ziffern.

Leerzeichen, ASCII20h

## Befehle zum Einstellen der Parameter (geben Sie die Zahl ein, die an Stelle von eingestellt werden soll \*).

| Befehlszeichen | Beschreibung/Beispiel eines Befehls                                                                                                |  |
|----------------|----------------------------------------------------------------------------------------------------|--|
| CT : * * s     | Ändert die Durchflussraten-Berechnungszeit (Ct).                                                                                   |  |
| Anmerkung 1)   | Beispiel: Eingestellt auf 5 Sekunden $CT:05s$<br>big 20 Minuton $CT:30m$ big 1 Stunde $CT:01b$                                     |  |
|                | Wechselt den Dichtespeichereinschub.                                                                                               |  |
| FN:* *         | Geben Sie eine Zahl von 01 bis 10 ein an Stelle von $*$ *.                                                                         |  |
|                | Beispiel: Ändern Sie den Dichtespeichereinschub in 05 $F \mathbb{N} : 0 \mathbb{5}$                                                |  |
| FD *.***       | Legt den Dichtewert des aktuell ausgewählten Dichtespeichereinschubs fest.                                                         |  |
| Anmerkung 2)   | ng 2) $\mathbb{R}^{\mathbb{P}}$ Beispiel: Stellt die Dichte auf 0,9969 g/cm <sup>3</sup> ein $\mathbb{F} \mathbb{D} : 0 . 9 9 6 9$ |  |
|                | Stellt den Dichtewert eines bestimmten Dichtespeichereinschubs ein.                                                                |  |
| FD:00;*.***    | Beispiel: Stellt den Dichtewert des Dichtespeichereinschubs 03<br>auf 0,9971 g/cm <sup>3</sup> ein $F D : 0 3 i 0 . 9 9 7 1$       |  |
|                | Stellt die Durchflussraten-Berechnungsgenauigkeit für die automatische                                                             |  |
| FA:* *         | Einstellung der Durchflussraten-Berechnungszeit (Ct) ein.                                                                          |  |
| Anmerkung 3)   | Beispiel: Stellt die Genauigkeit der Durchflussraten-Berechnung                                                                    |  |
|                | auf "Priorität auf Reaktion" ein … FA:02                                                                                           |  |

Anmerkung 1) Die numerischen Werte, die mit "\* \*" des Befehls "CT: \* \* s" eingestellt werden können, sind folgende: 01, 02, 05, 10, 20, 30

Anmerkung 2) Kann ab der Waagen-Softwareversion 1.220 eingestellt werden.

Anmerkung 3) Kann ab der Waagen-Softwareversion 1.211 eingestellt werden.

Zur Überprüfung der Software-Version der Waage siehe "7. Prüfen der Softwareversion der Waage."

| Befehlszeichen      | efehlszeichen Beschreibung/Beispiel der Reaktion                                                                                           |  |  |
|---------------------|----------------------------------------------------------------------------------------------------|--|--|
|                     | Fordert die Durchflussraten-Berechnungszeit (Ct) an.                                                                                       |  |  |
| ?CT                 | Reaktionsbeispiel: CT, 10m in                                                                                                    |  |  |
|                     | Die Durchflussraten-Berechnungszeit (Ct) beträgt 10 Minuten.                                                                               |  |  |
| ?FN                 | Fordert den aktuell ausgewählten Dichtespeichereinschub an.                                                                                |  |  |
| Anmerkung 3)        | Reaktionsbeispiel: $[F D , 0 5]$ Der Dichtespeichereinschub ist 05.                                                                        |  |  |
|                     | Fordert den im aktuell ausgewählten Dichtespeichereinschub gespeicherten                                                                   |  |  |
| ?FD                 | Dichtewert an.                                                                                                    |  |  |
|                     | Reaktionsbeispiel:       FD, 1.0000g/cm <sup>3</sup> .                                                                                     |  |  |
|                     | Fordert den im Dichtespeichereinschub gespeicherten Dichtewert an $*$ $*$ .                                                                |  |  |
|                     | Geben Sie eine Zahl von 01 bis 10 ein an Stelle von $*$ *.                                                                                 |  |  |
|                     | Reaktionsbeispiel:         F         D         ,         0         5         ;         1         .         0         0         0         0 |  |  |
|                     | Die im Dichtespeichereinschub 05 gespeicherte Dichte ist                                                                                   |  |  |
|                     | 1,0000 g/cm <sup>3</sup> .                                                                                                    |  |  |
|                     | Fordert die Durchflussraten-Berechnungsgenauigkeit für die automatische                                                                    |  |  |
| ?FA<br>Anmerkung 3) | Einstellung der Durchflussraten-Berechnungszeit (Ct) an.                                                                                   |  |  |
|                     | Reaktionsbeispiel: FA, 01                                                                                                    |  |  |
|                     | Die Durchflussraten-Berechnungsgenauigkeit entspricht der                                                                                  |  |  |
|                     | Standardeinstellung.                                                                                                    |  |  |

Anmerkung 3) Kann ab der Waagen-Softwareversion 1.211 eingestellt werden. Zur Überprüfung der Software-Version der Waage siehe "7. Prüfen der Softwareversion der Waage."

Die mit der FRD-Funktion verfügbaren Befehle werden hier beschrieben.

Informationen zu weiteren Befehlen zur Bedienung der Tasten finden Sie im Kommunikationshandbuch auf unserer Website <u>https://www.aandd.jp</u>.

### 7. Prüfen der Softwareversion der Waage

Die Spezifikationen variieren je nach der Softwareversion der Waage. Die Softwareversion kann wie folgt überprüft werden.

- 1 Setzen Sie den Wechselstromadapter der Waage wieder ein.
- 2 Die Anzeige LEVEL (STUFE) blinkt.
- 3 Anschließend wird P-\*. \* \* \* \* angezeigt.

Die statt "\* \*\*\*\*" angezeigte Zahl ist die Softwareversion.

## 8. Einschränkungen für FRD

Die folgenden Funktionen können nicht gleichzeitig mit der FRD-Funktion verwendet werden.

- Statistische Berechnungen
- Datenspeicherfunktion
- Funktion "Tara brutto/netto"
- Ausgabe von "Überschrift" und "Ende" der GLP-Ausgabefunktion
- Umgebungseinrichtung/Selbstüberprüfungsfunktion
- Anzeige anderer Einheiten als g (Messwert) und Durchflussrateneinheiten ([g/s] [g/m] [g/h] [ml/s] [ml/m] [ml/h])
- Andern der "Ansprechcharakteristik Zustand" durch Gedrückthalten der MODE-Taste

### 9. Fragen und Antworten zu FRD

| Frage |                                                                                                    | Antwort                                                                                                    |  |
|-------|----------------------------------------------------------------------------------------------------|----------------------------------------------------------------------------------------------------|--|
| 1.    | Ich möchte die<br>Durchflussrate<br>messen, ohne mir<br>über komplizierte<br>Einstellungen<br>Gedanken machen<br>zu müssen. | Schalten Sie die Waage in den Durchflussraten-Messmodus, stellen Sie<br>die Durchflussraten-Berechnungszeit (Ct) auf automatisch ("Ct AUTO" auf<br>ON) und messen Sie.<br>(Siehe "2-1. Umschalten in den Modus für die<br>Durchflussraten-Messung" und "2-3-1. Umschalten zwischen<br>manueller/automatischer Einstellung")                                                                                                    |  |
| 2.    | Die Durchflussrate<br>stabilisiert sich<br>nicht.                                                                           | Drücken Sie die SAMPLE-Taste, um die Anzahl der<br>angezeigten Stellen mit der Lesbarkeitseinstellung zu<br>verringern.<br>(Siehe "2-5. Umschalten der Anzeigen"). Oder stellen Sie<br>eine längereDurchflussraten-Berechnungszeit (Ct) ein.<br>(Siehe "2-3-1 Umschalten zwischen manueller und automatischer<br>Einstellung" und "2-3-2. Manuelle Einstellung")                                                                                                    |  |
| 3.    | Ich möchte mehrere<br>Dichten registrieren.                                                                                 | <ul> <li>Befolgen Sie die folgenden Schritte, um die Dichten einzeln zu registrieren.</li> <li>Wäge-Display</li> <li>Wäge-Display</li> <li>Wäge-Display</li> <li>Wäge-Display</li> <li>I. Wählen Sie den Dichtespeichereinschub, um eine Dichte zu registrieren.</li> <li>Geben Sie die Dichte ein und stellen Sie sie ein.</li> <li>Wiederholen Sie die Schritte 1 und 2 oben, um weitere Dichten zu registrieren. (Siehe "2-4. Eingeben/Einstellen der Dichte")</li> </ul> |  |

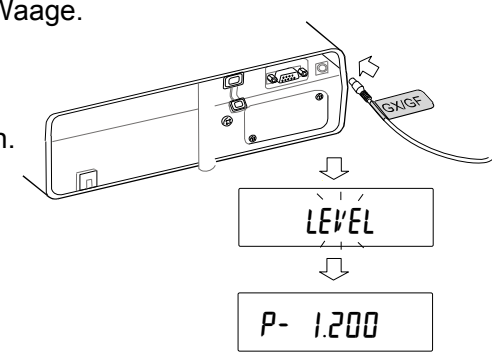